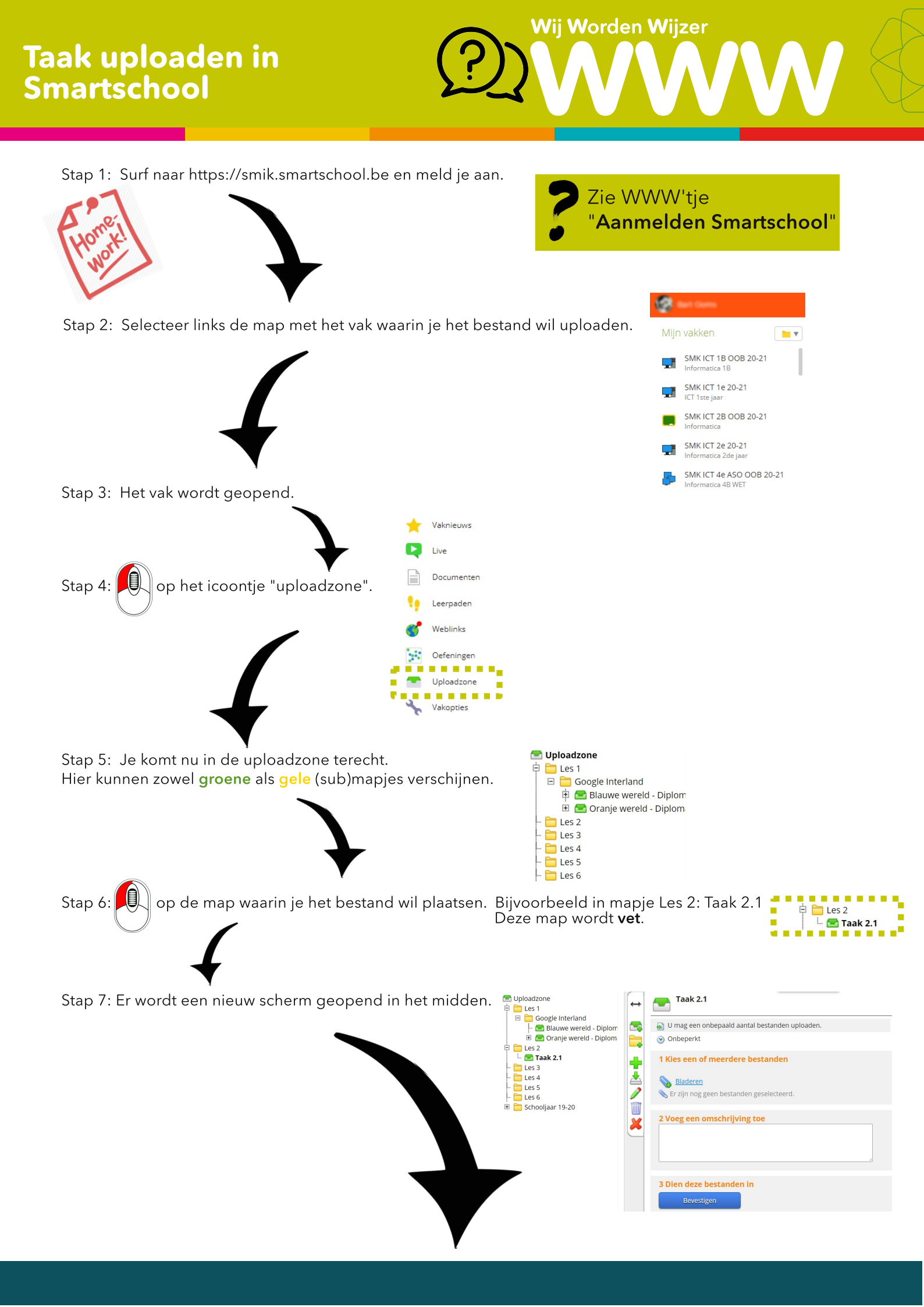

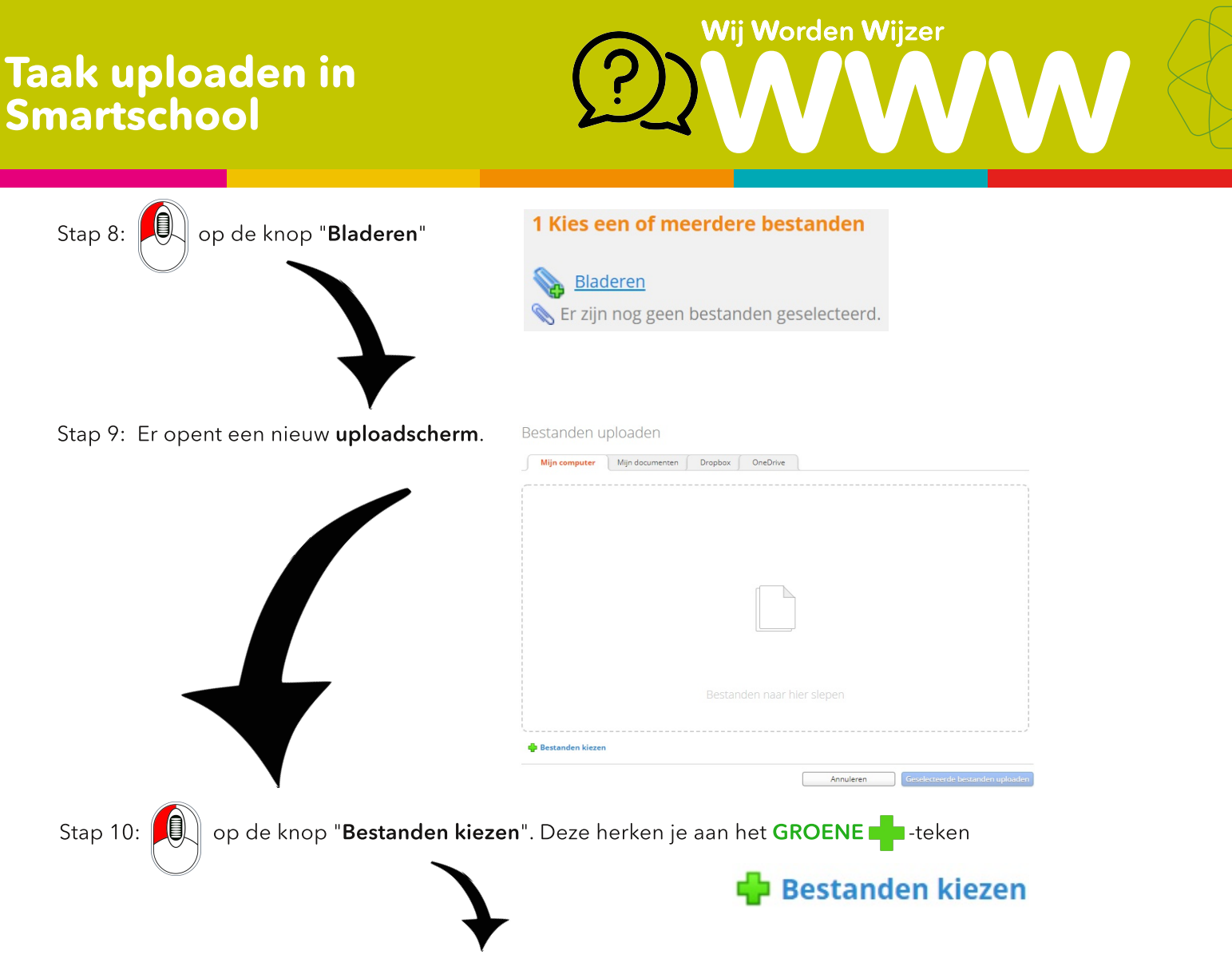

Stap 11: Zoek op je computer het juiste bestand dat je wil uploaden. Selecteer het bestand en klik op "**Openen**".

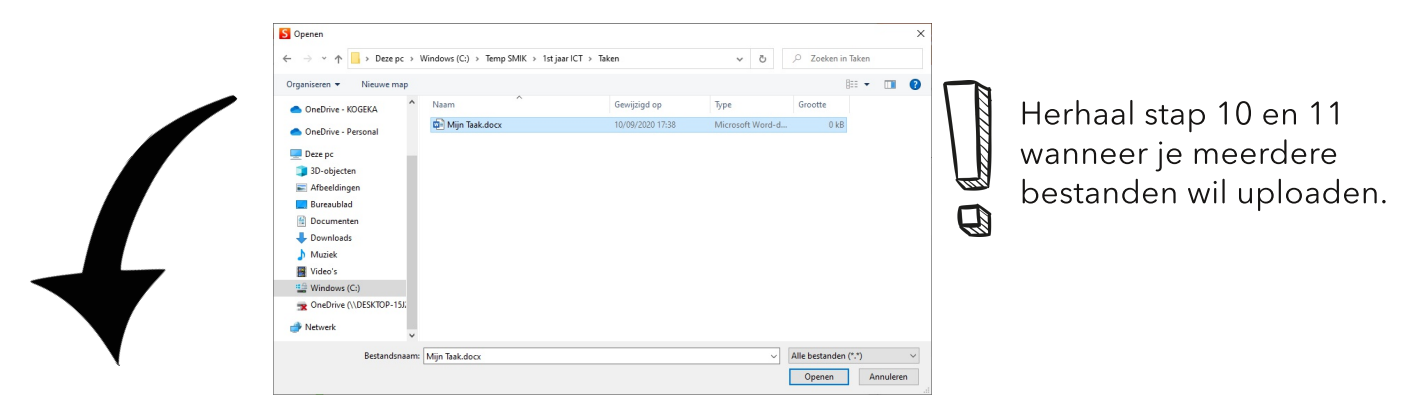

Stap 12: Er opent een nieuw scherm. Het bestand (of bestanden) staat (staan) nu klaar in de uploadzone.

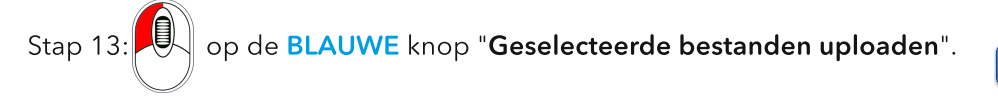

Geselecteerde bestanden uploaden

Het bestand (bestanden) zal (zullen) automatisch uploaden.

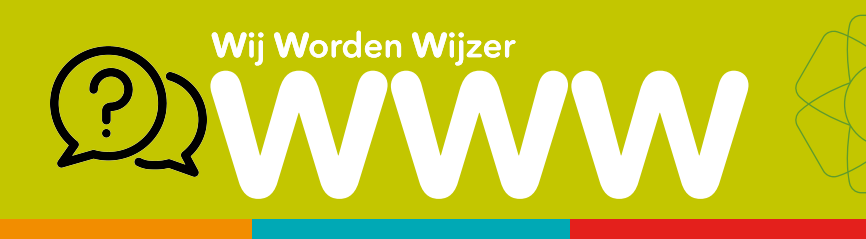

Stap 14: Je ziet nu in de GROENE map het (de) geüploade bestand (en).

| 3tap 14. 3e ziet i |                                                                                                    |
|--------------------|----------------------------------------------------------------------------------------------------|
|                    | U mag een onbepaald aantal bestanden uploaden.                                                         |
|                    | 1 Kies een of meerdere bestanden                                                                       |
|                    |                                                                                                    |
|                    | Mijn Taak.docx (11.59 KB)                                                                              |
|                    | 2 Voeg een omschrijving toe                                                                            |
|                    | 3 Dien deze bestanden in<br>Bevestigen                                                                 |
| Stap 15: Voeg e    | ventueel een korte " <b>Omschrijving</b> " toe. <b>2 Voeg een omschrijving toe</b>                     |
|                    |                                                                                                    |
| Stap 16: Dien he   | et bestand in. Op de <b>BLAUWE</b> knop "Bevestigen".<br><b>3 Dien deze bestanden in</b><br>Bevestigen |
|                    | Sorry,<br>IK Doe NIET<br>AAN HUIS<br>WERK<br>WERK<br>GESCHEIDEN                                        |